#### MicroSIP簡易設定マニュアル(Windows用)

本ページではMicroSIPについての設定手順をご案内いたします 本アプリケーションはオープンソースソフトウェアのため、開発メーカーサポートはございま せん

以下設定内容はデモ環境・音質テスト等検証用でのご利用を想定しています

1.MicroSIP**のダウンロード・インストール** ご利用のブラウザにてMicroSIPをダウンロードしてください 最新版で安定しない場合、3.20.7もお試しください <u>MicroSIP</u>

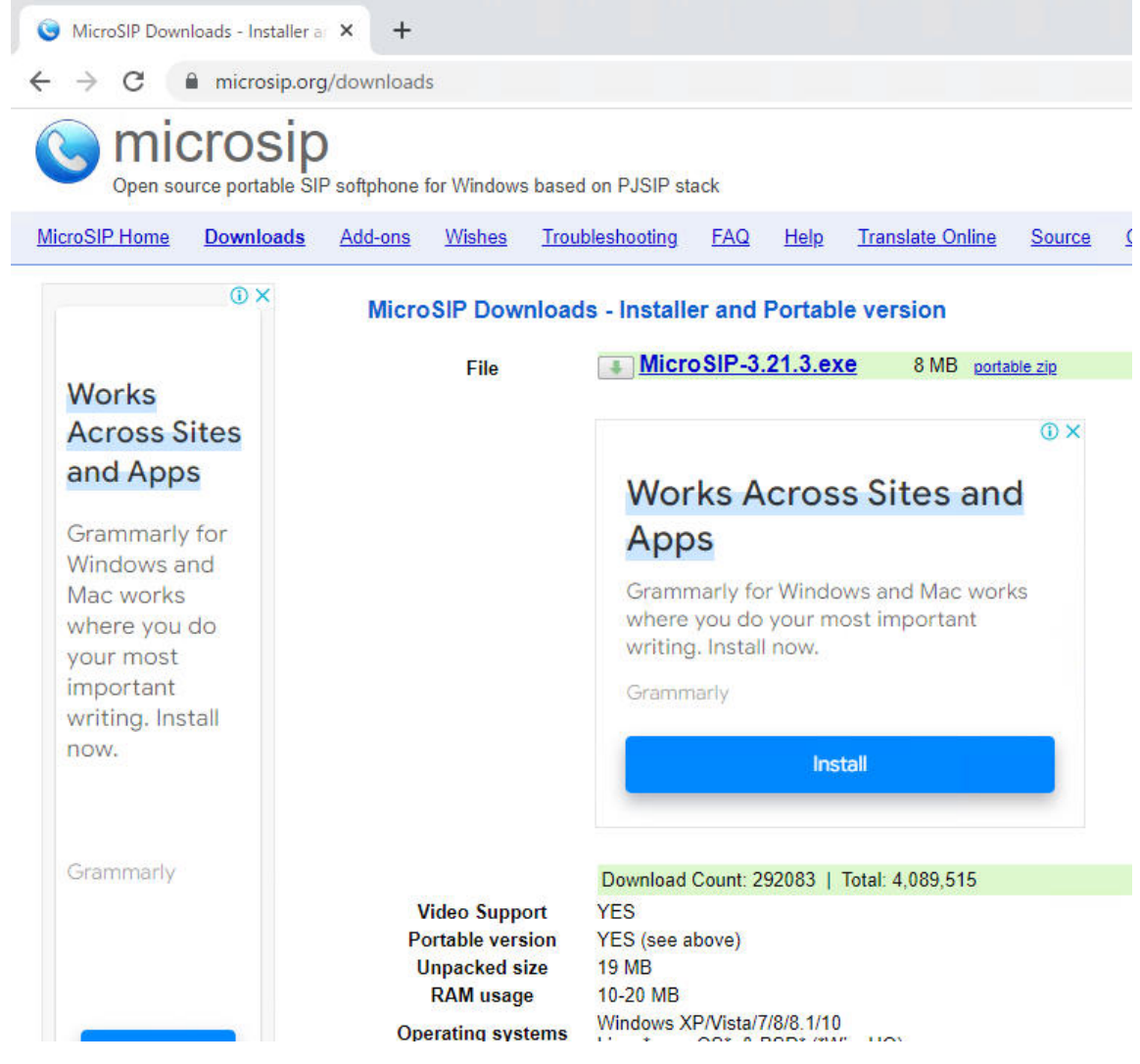

2.**アプリのインストール** MicroSIPのインストールを行ってください 画像3枚目のlinks associationはブラウザに表示されらた電話番号をクリックするとダイヤルする機能で、 不用意な発信を防ぐため無効にすることをおすすめします

ページ 1 / 10

(c) 2025 Fieltrust <faq@fieltrust.jp> | 2025-07-30 06:09

URL: https://faq.fieltrust.jp/phpmyfaq/index.php?action=faq&cat=14&id=76&artlang=ja

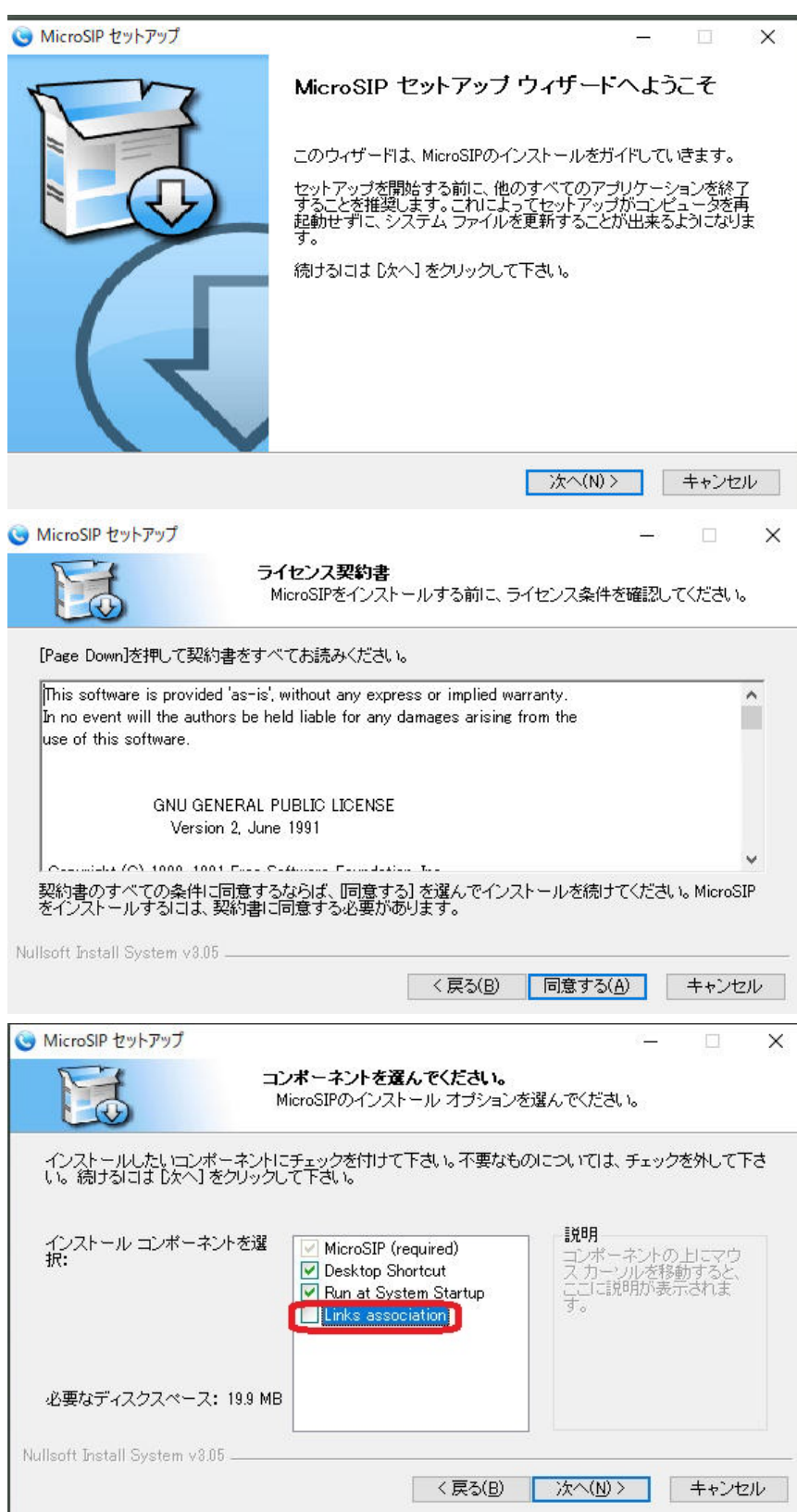

|                                                                                                    | 設定マニュアル                                                                        |
|----------------------------------------------------------------------------------------------------|--------------------------------------------------------------------------------|
| 🌀 MicroSIP セットアップ                                                                                                    | X                                                                              |
|                                                                                                    | <mark>ノストール先を選んでください。</mark><br>licroSIPをインストールするフォルダを選んでください。                 |
| MicroSIPを以下のフォルダにインス<br>して、別のフォルダを選択してくださ                                                                                   | トールします。異なったフォルダにインストールするには、[参照] を押<br>い、 続けるには D欠へ] をクリックして下さい。                |
|                                                                                                    |                                                                                |
| インストール先 フォルダ                                                                                                    | (1)(1)                                                                         |
| U#Users#User#AppUata#Loc                                                                                                    | 3141WIC/0011                                                                   |
| 必要なディスクスペース: 19.9 MB<br>利用可能なディスクスペース: 64.0                                                                                 | GB                                                                             |
| Nullsoft Install System v3.05                                                                                               | < 戻る( <u>B</u> ) 次へ( <u>N</u> )> キャンセル                                         |
| 🌀 MicroSIP セットアップ                                                                                                    | - 🗆 🗙                                                                          |
|                                                                                                    | <b>タートメニュー フォルダを選んでください。</b><br>MicroSIPのショートカットを作成するスタートメニュー フォルダを選んで下<br>さい。 |
| このプログラムのショートカットを作<br>新しい フォルダに名前をつけること                                                                                      | 「<br>「成したいスタートメニュー フォルダを選択してください。また、作成する<br>もできます。                             |
| MicroSIP                                                                                                    |                                                                                |
| Accessibility<br>Accessories<br>Administrative Tools<br>Advanced IP Scanner v2<br>Elaborate Bytes<br>Epson<br>EPSON TM-T88V |                                                                                |
| Maintenance<br>Microsoft Office ツール<br>SoftEther VPN Client<br>Sophos                                                       | ~                                                                              |
| ショートカットを作成しない<br>Nullsoft Install System v3.05                                                                              |                                                                                |
|                                                                                                    | < 戻る(B) インストール キャンセル                                                           |
| 🌀 MicroSIP セットアップ                                                                                                    | - 🗆 ×                                                                          |
| Tr                                                                                                    | MicroSIP セットアッブ ウィザードは完了しまし<br>た。                                              |
|                                                                                                    | MicroSIPは、このコンピュータにインストールされました。                                                |
|                                                                                                    | ウィザードを閉じるには【完了】を押してください。                                                       |
|                                                                                                    | ☑ MicroSIP发表行(B)                                                               |
| ({                                                                                                    | MicroSII <sup>A</sup> 交美(1(H)                                                  |
|                                                                                                    | < 戻る(B) <b>完了(F)</b> キャンセル                                                     |

インストール後、「Windows セキュリティの重要な警告」が表示される場合は、通信を許可す るネットワークにチェックを入れ、

[アクセスを許可する]をクリックしてください。不明な場合は御社のシステムご担当者様へご 確認いただくか、

両方共チェックを入れてアクセス許可を行ってください

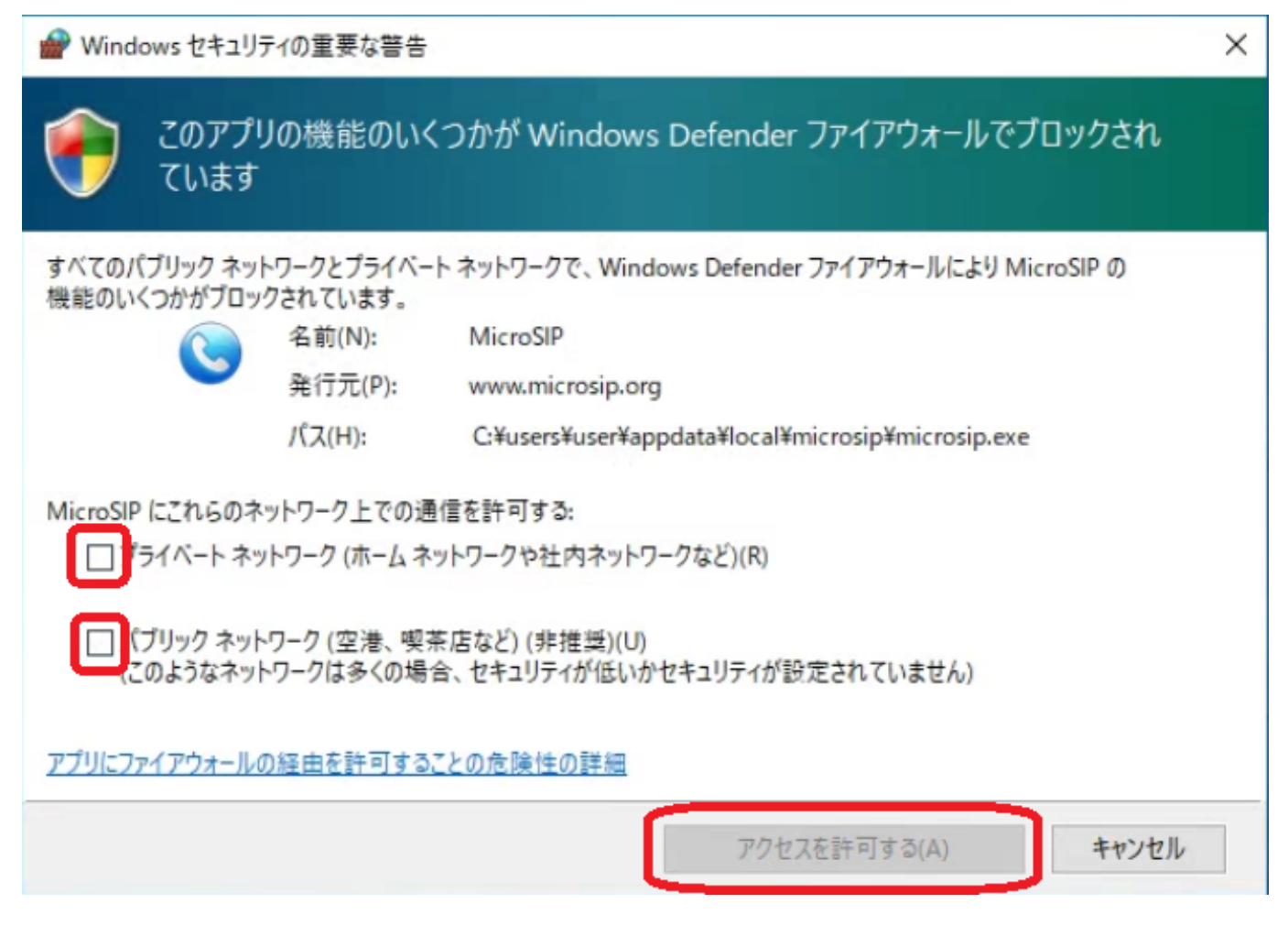

#### 3.アカウントの登録

MicroSIPへアカウント(内線番号)の登録を行います 入力内容については、御社のシステムご担当者様か、弊社までご連絡ください 入力しましたら[保存]をクリックしてください

アカウント 内線番号(任意のものでも可)

名

SIPサーバー アカウントご利用のお知らせに記載のSIP Server(ポート付きアドレス)

SIPプロキシ アカウントご利用のお知らせに記載のSIP Server(ポート付きアドレス)

ユーザー名 内線番号

- ドメイン アカウントご利用のお知らせに記載のSIP Server ポート無しアドレス
- ログイン 内線番号
- パスワード アカウントご利用のお知らせに記載のパスワード

(c) 2025 Fieltrust <faq@fieltrust.jp> | 2025-07-30 06:09

| - ハット 腹      | 歴 コンタクト |        |  |
|--------------|---------|--------|--|
| 1            | 2 ABC   | 3 DEF  |  |
| <b>4</b> дні | 5 JKL   | 6 MNO  |  |
| 7 PORS       | 8 TUV   | 9 wxyz |  |
| *            | 0       | #      |  |
| R            | +       | С      |  |
|              | 発信      | 康      |  |
| ( -          |         |        |  |
| 1 -          |         | +      |  |

| S MicroSIP — |                      |         | ×    |             |  |  |
|--------------|----------------------|---------|------|-------------|--|--|
| *            | アカウントの追加             |         |      |             |  |  |
|              | 設定                   | 設定      |      | Ctrl+P      |  |  |
| -            | ý⊒-ł                 | ショートカット |      | Ctrl+S      |  |  |
|              | 常に最前面に表示<br>ログファイル表示 |         |      |             |  |  |
| -            | <b>サイト</b>           | ^       | (    | Ctrl+W      |  |  |
| _            | ヘルプ                  | ヘルプ     |      | Ver. 3.21.3 |  |  |
|              | 終了                   | 終了      |      | Ctrl+Q      |  |  |
|              | R                    | +       | С    |             |  |  |
| ۲            |                      | 発信      |      | Ģ           |  |  |
| <b>.</b>     | - [                  |         |      | +           |  |  |
| 1            | -                    |         |      | +           |  |  |
|              |                      | DND AA  | CONF | REC         |  |  |
| 🔳 Mi         | croSIP               |         |      |             |  |  |

| 7カウント    |                | ×        |
|----------|----------------|----------|
| アカウント名   | ļ              |          |
| SIP サーバ  |                | 2        |
| SIP プロキシ |                | 2        |
| ユーザ名・    | F              | 2        |
| ドメイン*    |                | 2        |
| ログイン     |                | 2        |
| パスワード    |                | 2        |
|          | パスワードを表示する     |          |
| あなたの名前   |                | 2        |
| ボイスメール番号 |                | 2        |
| 発信番号     |                | 2        |
| ダイヤルプラン  |                | 2        |
|          | Hide Caller ID | 2        |
| 音声/映像暗号化 | 無効             | ~ 2      |
| トランスポート  | UDP            | ~ 2      |
| 公開アドレス   | 自動             | ~ 2      |
| 登録の更新間隔  | 300 *-         | プアライブ 15 |
|          | □ 在席状況通知       | 2        |
|          | □IP上書きを許可      | 2        |
|          | ICE            | 2        |
|          | □ セッション タイマーを  | 無効にする 2  |
|          | 保存             | キャンセル    |

| アカウント    |                            | × |
|----------|----------------------------|---|
| アカウント名   | xxxx                       |   |
| SIP サーバ  | xxxxxxx.izumo-pbx.jp:48060 | 2 |
| SIP プロキシ | xxxxxxx.izumo-pbx.jp:48060 | 2 |
| ユーザ名*    | xxxx                       | 2 |
| ドメイン*    | xxxxxxx.izumo-pbx.jp       | 2 |
| ログイン     | xxxx                       | 2 |
| パスワード    |                            | 2 |
| あなたの名前   |                            | ? |
| ボイスメール番号 |                            | 2 |
| 発信番号     |                            | 2 |
| ダイヤルプラン  |                            | 2 |
|          | Hide Caller ID             | 2 |
| 音声/映像暗号化 | 無効 ~                       | 2 |
| トランスポート  | UDP v                      | 2 |
| 公開アドレス   | 自動 ~                       | 2 |
| 登録の更新間隔  | 300 キーブアライブ 15             |   |
|          | 在席状況通知                     | 2 |
|          | □□□□上書きを許可                 | 2 |
|          | ICE .                      | 2 |
|          | □セッションタイマーを無効にする           | 2 |
| (        | 保存 キャンセル                   | 1 |

#### 4. その他設定の変更

その他音声通信に必要な設定を変更します

| 利用可能なコー | G.711.u-law のみ有効 |
|---------|------------------|
| デック     | 以外は矢印左で無効        |
| ソースポート  | 48060            |
| RTPポート  | 10000-20000      |
| 自動応答    | いいえ              |
| コールウェイテ | チェックを外す          |
| ィング     |                  |
| クラッシュレポ | チェックを外す          |
| ートを送信する |                  |
| メッセージング | チェックを入れる         |
| を無効にする  |                  |
| 更新の確認   | しない              |
|         |                  |

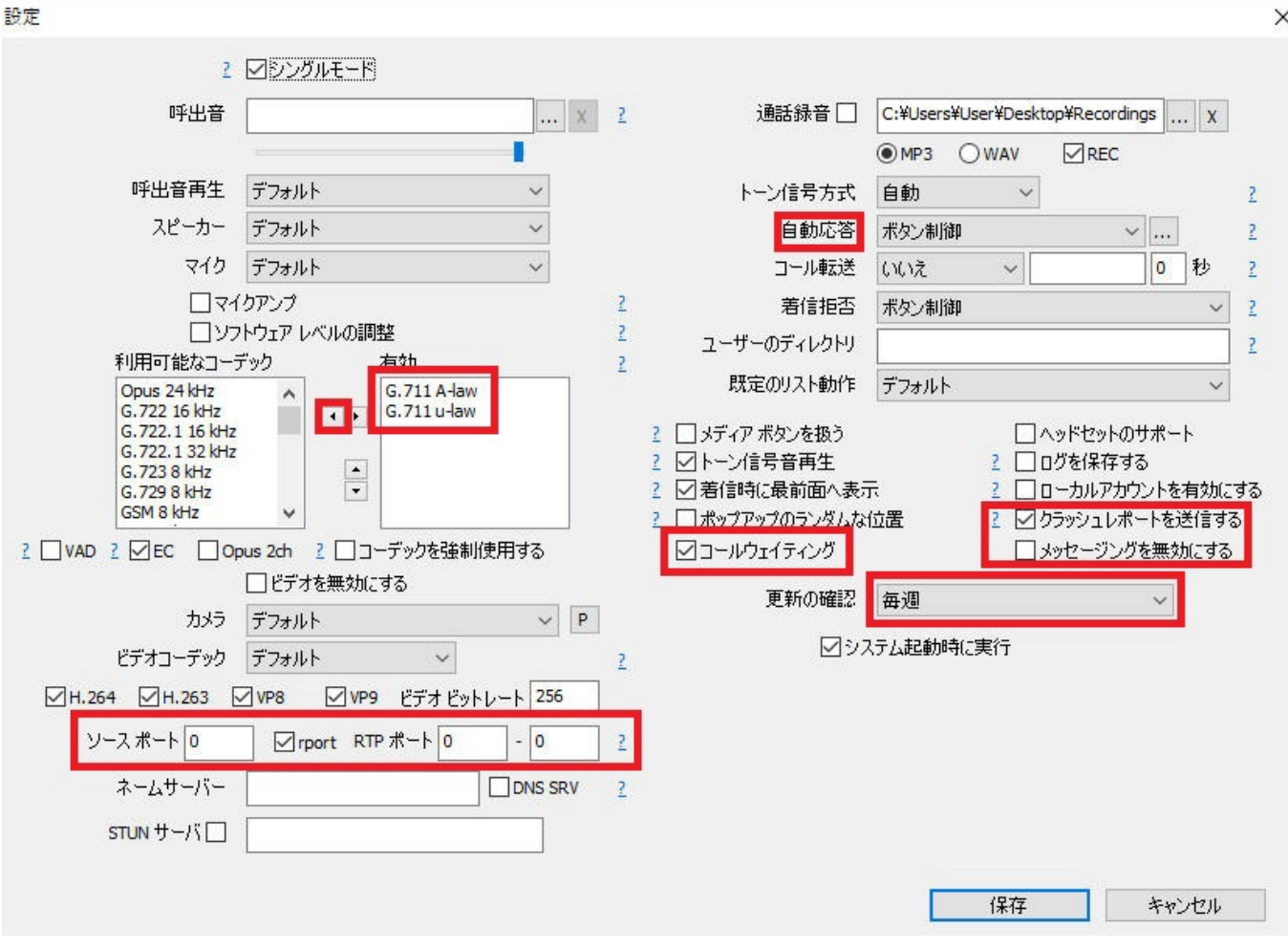

×

| 設定                                                                                                    |                                                                                                    |                                               | ×                                                               |
|----------------------------------------------------------------------------------------------------|----------------------------------------------------------------------------------------------------|-----------------------------------------------|-----------------------------------------------------------------|
| 2 2 シングルモード                                                                                                    |                                                                                                    |                                               |                                                                 |
| 呼出音 … × 2                                                                                                    | 通話錄音 🗌                                                                                                    | C:¥Users¥User¥Desktop¥R                       | ecordings X                                                     |
|                                                                                                    |                                                                                                    |                                               | REC                                                             |
| 呼出音再生 デフォルト ~                                                                                                    | トーン信号方式                                                                                                    | 自動 🗸                                          | 2                                                               |
| スピーカー デフォルト 🗸                                                                                                    | 自動応答                                                                                                    | いいえ                                           | ~ <u>2</u>                                                      |
| マイク デフォルト 🗸                                                                                                    | コール転送                                                                                                    | いいえ ~                                         | 0秒2                                                             |
| □マイクアンプ 2                                                                                                    | 着信拒否                                                                                                    | ボタン制御                                         | ~ 2                                                             |
| □ ソフトウェア レベルの調整 2                                                                                                    | ユーザーのディレクトリ                                                                                                    |                                               | 2                                                               |
| 利用可能なコーテック 有効 <u>?</u><br>Onus 24 kHz A G.711 u-law                                                                                                    | 既定のリスト動作                                                                                                    | デフォルト                                         | ~                                                               |
| G.711 A-law<br>G.722 16 kHz<br>G.722 16 kHz<br>G.722.1 16 kHz<br>G.723 8 kHz<br>G.729 8 kHz<br>C.729 8 kHz<br>C.729 8 kHz<br>C.729 8 kHz<br>C.729 8 kHz<br>C.729 8 kHz<br>C.729 8 kHz<br>C.720 8 kHz<br>C.720 8 kHz | <ol> <li>2 □ メディア ボタンを扱う</li> <li>2 □ トーン信号音再生</li> <li>2 □ オーン信号音応生</li> <li>2 □ オップアップのランダムな</li> <li>□ コールウェイライッグ</li> </ol> | □ ヘッド・<br>2 □ ログを<br>元 2 □ ローカ<br>位置 2 □ クラッシ | ビットのサポート<br>【保存する<br>ルアカウントを有効にする<br>ノュレポートを送信する<br>ージンパを知されてする |
|                                                                                                    |                                                                                                    |                                               | 227 Emple 9 0                                                   |
| カメラ デフォルト 🗸 Р                                                                                                    | 更新の確認                                                                                                    | しない                                           | ~                                                               |
| ビデオコーデック デフォルト 🗸 🤉                                                                                                    | ☑ ୬                                                                                                    | なテム起動時に実行                                     |                                                                 |
|                                                                                                    |                                                                                                    |                                               |                                                                 |
|                                                                                                    |                                                                                                    |                                               |                                                                 |
|                                                                                                    |                                                                                                    |                                               |                                                                 |
| ネームサーバー UDNS SRV 2                                                                                                    |                                                                                                    |                                               |                                                                 |
| stun サーバロ                                                                                                    |                                                                                                    |                                               |                                                                 |
|                                                                                                    |                                                                                                    |                                               |                                                                 |
|                                                                                                    |                                                                                                    | 保存                                            | キャンセル                                                           |
|                                                                                                    |                                                                                                    |                                               |                                                                 |

以上で設定完了となります

- 意的なソリューション ID: #1075 製作者: Fieltrust 最終更新: 1970-01-01 09:00